1. ໃຫ້ທ່ານ Download App Zoom

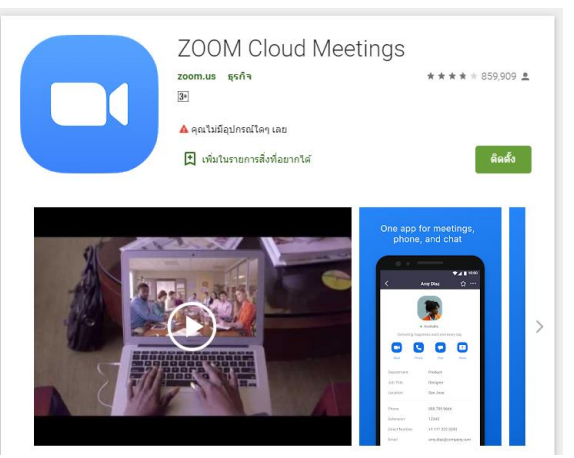

- 2. ໃຫ້ທ່ານລົງທະບຽນນຳໃຊ້ App ກ່ອນ
- ຫຼັງຈາກນັ້ນ ຜູ້ຮັບຜິດຊອບຈະສິ່ງ Link ເພື່ອເຊື່ອຕໍ່ເຂົ້າກອງປະຊຸມໃຫ້ ໂດຍຈະສິ່ງເຂົ້າໃນ
  ກຸ່ມ WhatsApp Zoom Meeting Marketing Report

ຄຳແນະນຳເພີ່ມເຕີມໃນກໍລະນີທີ່ບໍ່ໄດ້ຍິນສຽງໃຫ້ທ່ານເລືອກລາຍລະອຽດດັ່ງນີ້

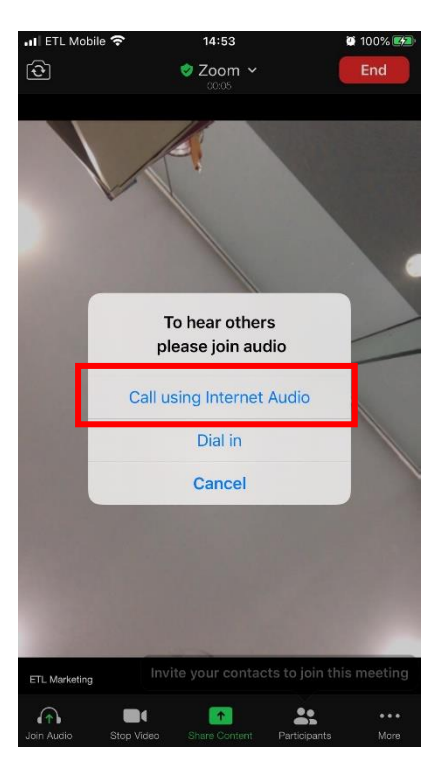

ໂທລະສັບມືຖື

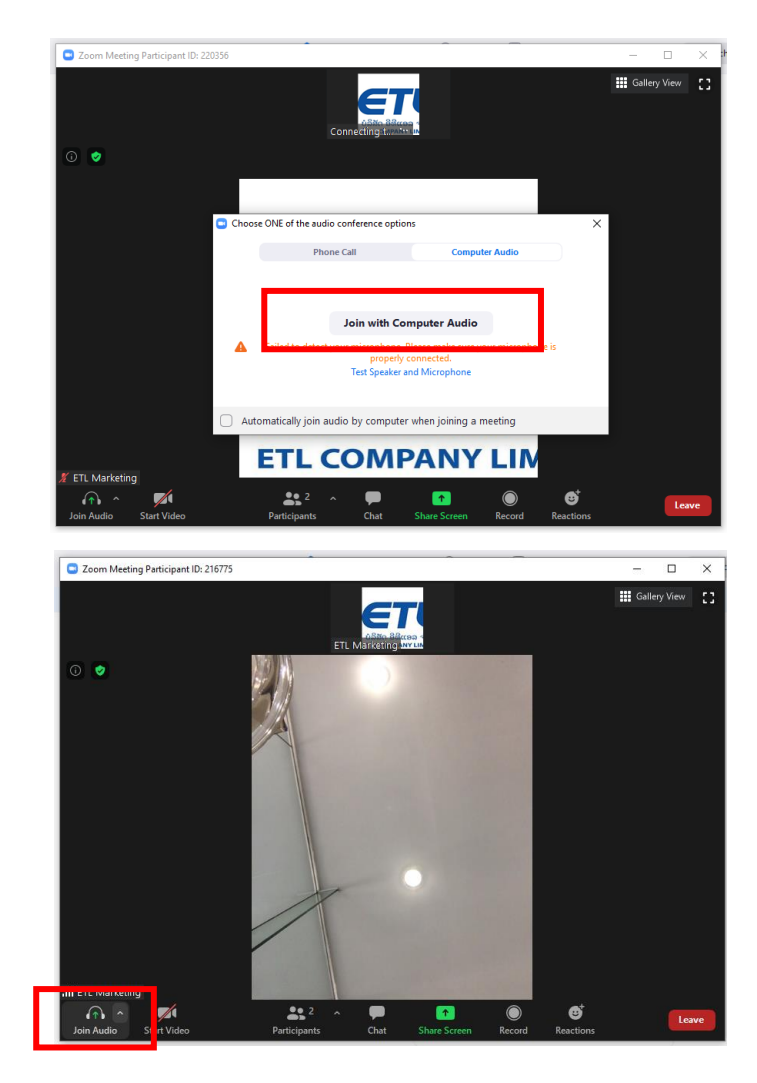

ຄອມພິວເຕີ

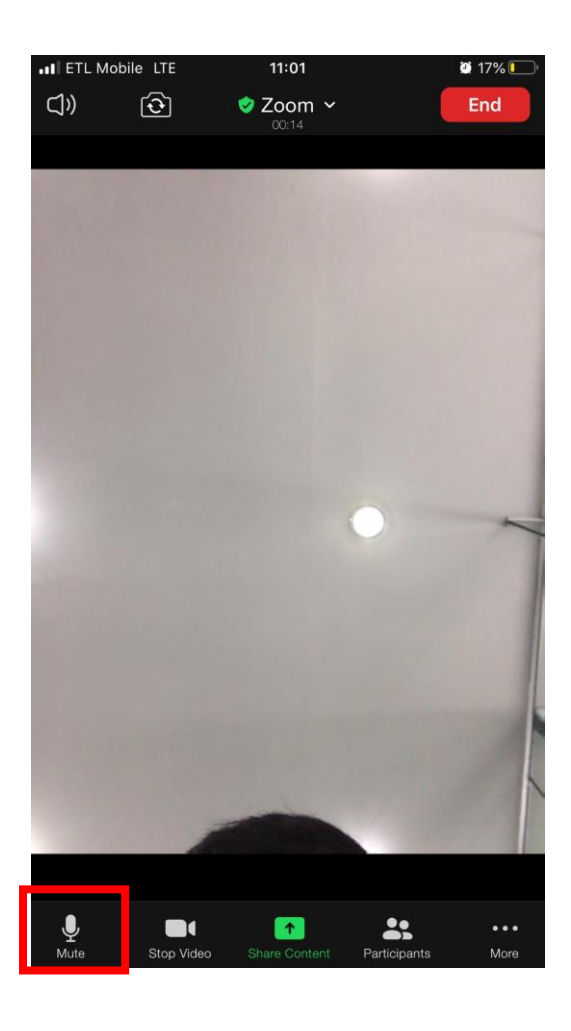

ຫຼັງຈາກເຂົ້າຫ້ອງປະຊຸມແລ້ວ ແມ່ນໃຫ້ປິດໄມ ເພື່ອບໍ່ ໃຫ້ມີສຽງລົບກວນໃນເວລາປະຊຸມ ແລະ ເປີດໄມເວລາ ທີ່ຕ້ອງການຈະອອກຄຳຄິດເຫັນ